# Profile ProfileTE

# Guide ProfNOTE de l'enseignant

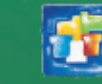

6

SMS

INDEX-EDUCATION.COM Faisons avancer l'école jü

# Fiche 1 - Travailler avec ProfNOTE

À SAVOIR : ProfNOTE est un logiciel gratuit qui permet d'alimenter la base de l'établissement par l'échange de fichiers de notes. Les échanges de données entre ProfNOTE et PRONOTE se font par support amovible (clé USB, CD-ROM...), e-mail ou à travers le réseau de l'établissement.

#### 1 - Récupérer mon fichier de notes généré par PRONOTE

Le fichier généré par PRONOTE est du type **NOMPROF PRÉNOMPROF - NomBase - NuméroGénération.npr**.

S'il a été compacté, vous le récupérez sous le format NOMPROF PRÉNOMPROF - NomBase - NuméroGénération.zip.

» Votre fichier est sur une clé USB, un CD-Rom...

Copiez le fichier **[Ctrl + C]**, puis collez-le **[Ctrl + V]** sur votre poste de travail.

Ne pas travailler directement sur un support amovible.

#### » Votre fichier est sur le réseau de l'établissement

Selon les consignes établies par l'administrateur du réseau de votre établissement :

- Travaillez directement dans le fichier à partir d'un poste de l'établissement ou
- Copiez le fichier [Ctrl + C] sur une clé USB (ou tout autre support amovible) et transférez-le par copier/coller [Ctrl + C]/ [Ctrl + V] sur votre poste de travail.

#### » Votre fichier vous est envoyé en fichier joint par e-mail

Enregistrez le fichier sur votre poste de travail.

» Vous générez vous-même votre fichier en Mode enseignant

- 1. Connectez-vous à la base de l'établissement en Mode enseignant.
- Générez votre fichier sur une clé USB (ou tout autre support amovible) à l'aide de la commande Fichier > Échange avec ProfNOTE > Générer le fichier de notes...
- 3. Transférez le fichier [Ctrl + C] / [Ctrl + V] sur votre poste de travail ou sur le réseau de l'établissement.

#### 2 - Ouvrir mon fichier de notes dans ProfNOTE

» Le fichier n'est pas compacté (\*.npr)

Pour ouvrir un fichier **\*.npr**, utilisez la commande **Fichier > Ouvrir un fichier de notes**.

#### » Le fichier est compacté (\*.zip)

Pour ouvrir un fichier **\*.zip**, utilisez la commande **Fichier > Récupérer un fichier de notes compacté**.

#### 3 - Rendre mon fichier de notes

Pour que les notes et les appréciations que vous avez saisies soient intégrées dans la base de l'établissement, il est nécessaire de rendre votre fichier de notes à l'établissement.

» Votre fichier de notes est sur un poste distant (à votre domicile ou ailleurs)

Copiez le fichier **[Ctrl + C]** sur une clé USB (ou tout autre support amovible), puis remettez-le à l'établissement.

» Votre fichier est sur le réseau de l'établissement

Aucun transfert n'est nécessaire mais votre fichier doit impérativement être enregistré et fermé.

» Vous renvoyez votre fichier de notes par e-mail

Utilisez la commande **Fichier > Envoyer le fichier de notes par e-mail** afin d'envoyer votre fichier à l'adresse définie par le chef d'établissement.

#### » Vous intégrez vous-même les données dans PRONOTE

- 1. Connectez-vous à la base de l'établissement en Mode enseignant.
- 2. Importez votre fichier de notes par la commande Fichier > Échange avec ProfNOTE > Importer le fichier de notes...

#### Important Travaillez toujours à partir du fichier le plus récent qui vous a été fourni.

3. Après l'import, PRONOTE propose de re-générer votre fichier pour le mettre à jour, répondez **OUI** pour récupérer les nouvelles informations issues de PRONOTE.

#### 4 - Schéma d'installation

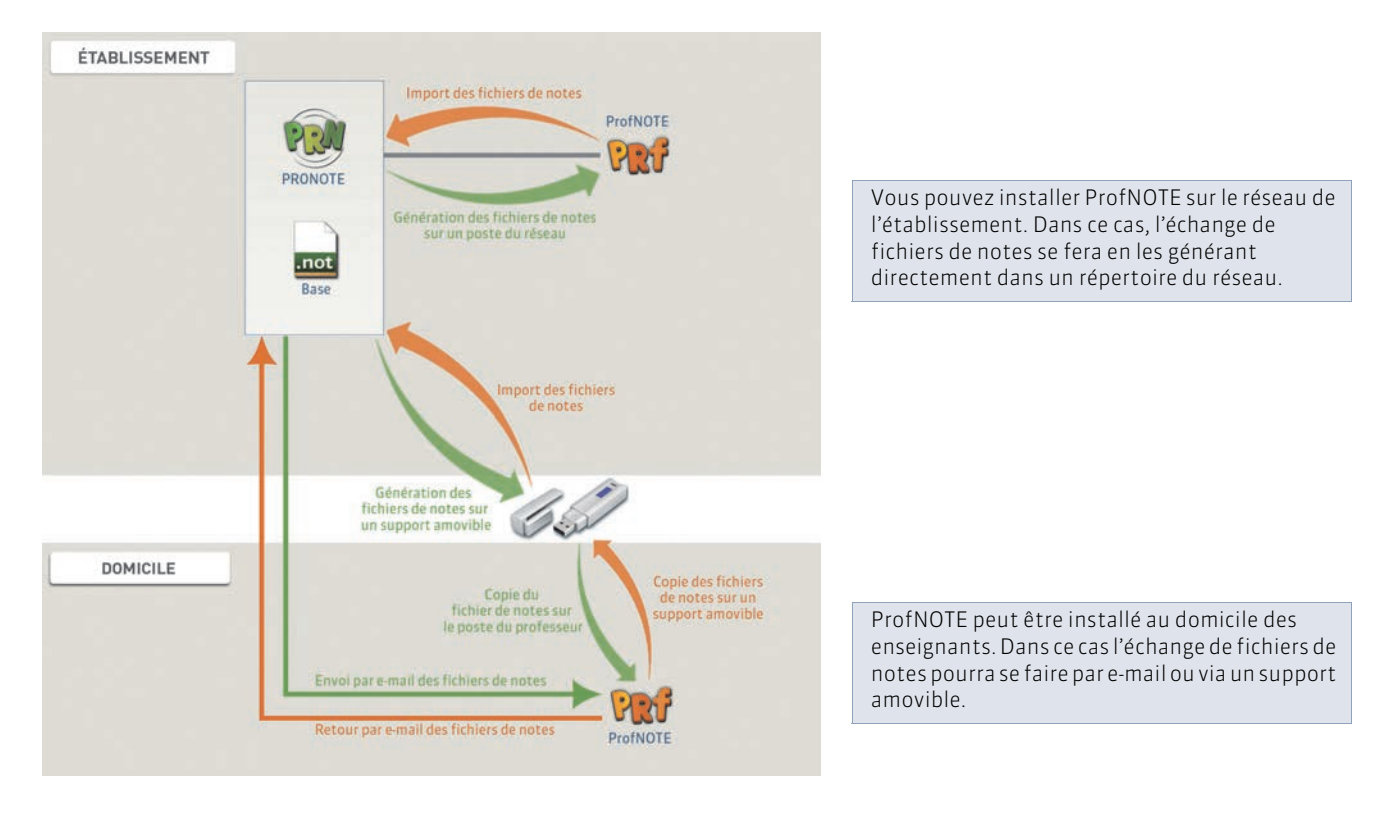

## Fiche 2 - Dossier élève

À SAVOIR : le dossier regroupe différentes informations liées à l'élève sélectionné.

| Affichage Ressources > Classes >      E     E     Second Second |                                                                                                    |                                                                              |
|----------------------------------------------------------------------------------------------------|----------------------------------------------------------------------------------------------------|------------------------------------------------------------------------------|
|                                                                                                    | Identité                                                                                                    |                                                                              |
|                                                                                                    | MENAGER Pauline 🌻 👕 🧭 🖾                                                                                                    | 00000000315                                                                  |
|                                                                                                    | Né(e) le 05/01/1999 à Marseille (13) - Française<br>12 rue du moulin<br>13013 Marseille<br>France                                                                                                    | <b>(+33) 06 16 16 16 16</b>                                                  |
| ProfNOTE affiche la classe, les<br>groupes et éventuellement les<br>groupes d'accompagnement<br>personnalisé dans lesquels se<br>trouve l'élève aujourd'hui.<br>ProfNOTE peut aussi préciser si                                                                                                    | Scolarité     Entré(e) dans l'établissement le 01/09/2004     Etablissement d'origine : Collège Victor Hugo -Marseille     Année 2014/2015 - Année en cours     Scolarisé(e) du 02/09/2014 au 30/08/2015     3B (3EME ) Historique des changements | Options : ALLEMAND LV1<br>ANGLAIS LV2<br>LATIN                               |
| l'élève est redoublant.                                                                                                    | Année 2013/2014 - Année précédente<br>Collège Victor Hugo -Marseille<br>MEF : <b>4eme</b>                                                                                                    |                                                                              |
|                                                                                                    | Demi-pension<br>DEMI-PENSIONNAIRE DANS L'ETABLISSEMENT<br>Repas du midi lun. mar. mer. jeu. ven.                                                                                                    | Attestations<br>ASSR1 délivrée le 02/09/2014<br>ASSR2 délivrée le 02/09/2014 |

Un élève est défini par son nom, son prénom et sa date de naissance. En plus des renseignements génériques comme le sexe ou l'adresse, etc., ProfNOTE vous donne d'autres renseignements.

N° national : numéro permettant d'identifier les élèves.

Régime : régime affecté à l'élève (demi-pension, externe, etc.).

Majeur : calculé par PRONOTE en fonction de la date de naissance de l'élève.

Date d'entrée : date à laquelle l'élève est entré dans l'établissement.

Date de sortie : date à laquelle l'élève est sorti de l'établissement.

Établissement d'origine : c'est le dernier établissement fréquenté par l'élève.

# Fiche 3 - Le mode Conseil de classe (professeur principal)

À SAVOIR : ce mode regroupe toutes les informations nécessaires aux prises de décision du conseil de classe.

#### 1 - Se connecter

L'accès au mode de conseil de classe se fait en cliquant sur le bouton 💒.

#### 2 - Présentation

| 1 Sélec                     | tion               | nez          | la p                   | ério                   | de.           | 2 Sélectionn                                                                         | ez la classe.             | <b>3</b> Sélectionnez l'élève. |                                                                      |
|-----------------------------|--------------------|--------------|------------------------|------------------------|---------------|--------------------------------------------------------------------------------------|---------------------------|--------------------------------|----------------------------------------------------------------------|
| Eichier Éditer              | Extraire           | Para<br>Para | mètres<br><b>Tri</b> i | <u>A</u> ssi<br>mestre | stante<br>1 📼 | Classe : 5C 💌 É                                                                      | lève : 🔇 Melanie BONTEMPS | Conseil de class               | Ce bouton permet d'afficher une<br>mini fiche d'identité de l'élève. |
| Bulletin 📑 Ri               | elevé de<br>Bonten | notes<br>APS | Graph                  | es Su                  | ivi pluri     | annuel Orientation Compte rend                                                       |                           |                                | Pour passer à l'élève précédent<br>ou suivant.                       |
| Matières                    | Coeff.             | Élève        | No                     | tes<br>Classe          | Ma            | App. A : Appréciations                                                               | App. B : Progression      | App. C : Conseil               |                                                                      |
| ANGLAIS LV1<br>Mme BACHELET | 1.00               | 10.25        | 10.55                  | 4.88                   | 17.38         | Moyen, il faut étudier très<br>réquilièrement les lecons et<br>PARTICIPER en classe! |                           |                                | Ce bouton permet d'activer/<br>désactiver l'assistant de saisie.     |
| ARTS PLASTIQUES             | 1.00               | 14.80        | 14.36                  | 12.00                  | 16.80         |                                                                                      |                           |                                |                                                                      |
| ED.PHYSIQUE & SP            | 1.00               | 12.50        | 13.18                  | 5.00                   | 19.67         | Travail sérieux.                                                                     | Trimestre satisfaisant.   | Continues.                     |                                                                      |
| EDUCATION CIVIOL            | 1.00               | 11.75        | 13.24                  | 4.00                   | 19.00         |                                                                                      |                           |                                |                                                                      |
| EDUCATION MUSIC             | 1.00               | 10.00        | 13.01                  | 2.60                   | 19.11         | Correct.                                                                             | Juste moven.              | Apprenez les leçons.           |                                                                      |
| FRANCAIS<br>M. REBOUL       | 1.00               | 11.31        | 12.66                  | 5.56                   | 17.31         | convenable                                                                           | convenable                | poursuivez les efforts         |                                                                      |
| HISTOIRE & GEOGR            | 1.00               | 10.38        | 11.79                  | 5.00                   | 18.75         | Trop juste.                                                                          | Elève agréable.           | Apprenez vos leçons.           |                                                                      |
| 1                           | 47                 | 15           | 10                     | ()<br>                 | 1             |                                                                                      | 1                         | (8)                            |                                                                      |
| Moyenne                     | générale           | 11,70        | 13,00                  |                        |               |                                                                                      |                           |                                |                                                                      |
| Absences : 1 demi-jor       | irnée nor          | n justifiée  | e - Aucur              | retard -               | Aucune        | sanction                                                                             |                           |                                |                                                                      |
| Conseil de classi           |                    |              |                        |                        |               |                                                                                      |                           |                                |                                                                      |
| Appréciation g              | lobale             |              |                        |                        |               |                                                                                      |                           |                                |                                                                      |
|                             |                    |              |                        |                        |               |                                                                                      |                           | 4                              |                                                                      |
| 20-                         |                    | _            |                        |                        | _             |                                                                                      |                           |                                |                                                                      |

# Fiche 4 - Saisir les devoirs et les notes

À SAVOIR : la saisie des notes se fait à partir des services ou sous-services. Selon vos besoins, vous choisirez l'entrée par classe ou par groupe.

#### 1 - Créer un devoir

Affichage Notes > Saisie par classe > 
 Z

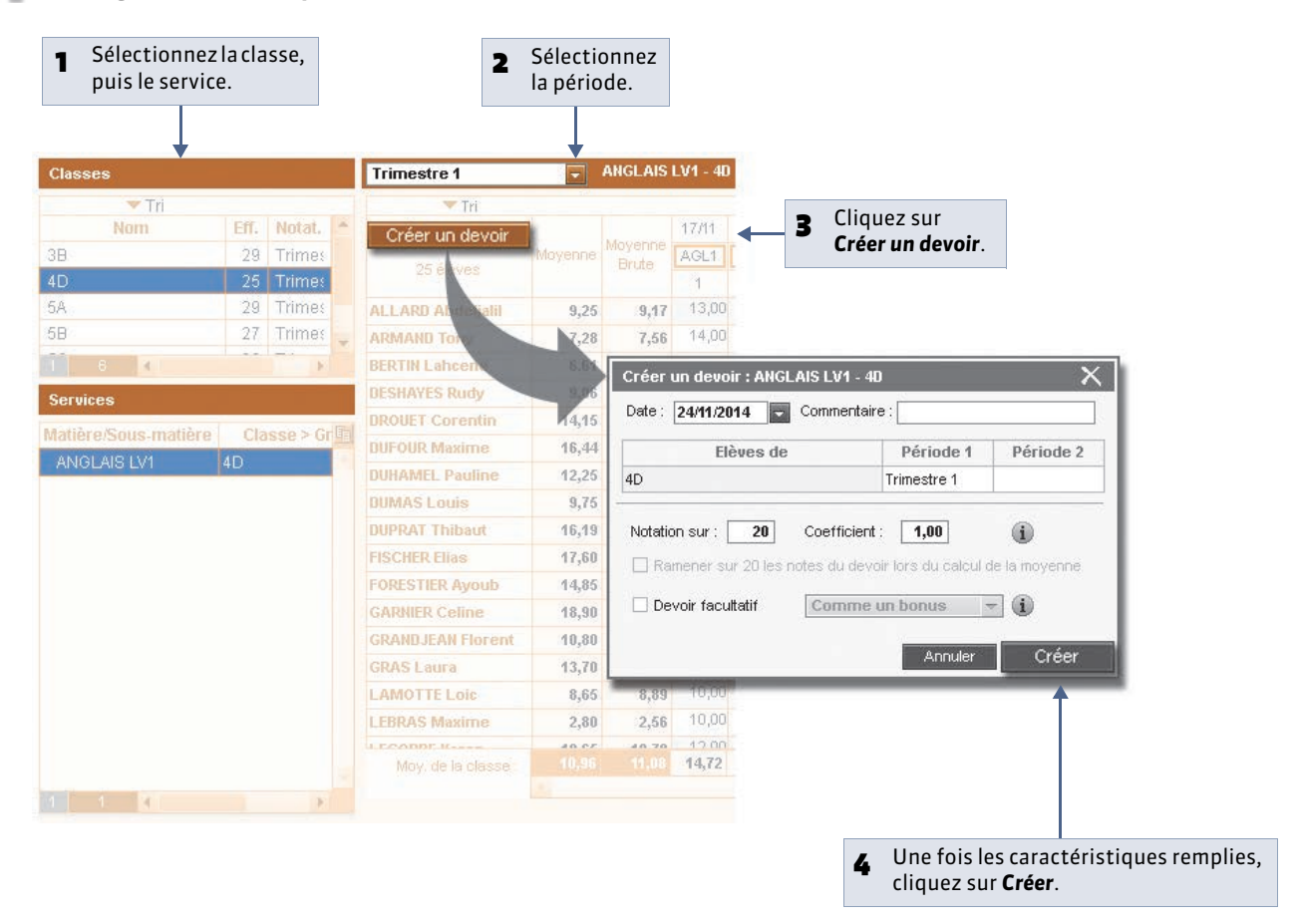

#### » Caractéristiques du devoir

- Date : est indicative ; seule la période compte pour le calcul des moyennes.
- Commentaire : apparaît sur le relevé de notes.
- Périodes : déterminent la prise en compte ou non de la note dans le calcul des moyennes.
- Ramener sur 20 : permet de moduler la prise en compte du barème dans le calcul de la moyenne lorsqu'il est différent de 20.
- **Devoir facultatif** : la note peut alors être comptée soit comme un bonus (seuls les points supérieurs à la moyenne sont pris en compte) soit comme une note (qui n'est pris en compte que si elle améliore la moyenne de l'élève).
- Devoir à prendre en compte pour la note du brevet : uniquement pour les notes d'EPS.

#### 2 - Modifier un devoir

| Trimestre 1       |           | ANGLAIS | LV1 - 40 |
|-------------------|-----------|---------|----------|
| 🔻 Tri             |           |         | 12000    |
| Créer un devoir   | Movenne   | Moyenne | 24/11    |
| 25 élèves         | Moyerine  | Brute   | Inclic   |
| ALLARD Abdeljalil | 9,25      | 9,17    | clic     |
| ARMAND Tony       | 7,28      | 7,56    |          |
| BERTIN Lahcene    | 6,61      | 6,75    |          |
| DESHAYES Rudy     | 9,06      | 8,81    |          |
| DROUET Corentin   | 14,15     | 14,33   |          |
| ne seront pl      | us modif  | iables. |          |
|                   |           |         |          |
|                   |           |         |          |
| Pour supprin      | ner le de | voir.   | }        |

#### » Modifier plusieurs devoirs en multisélection

La multisélection permet de modifier, verrouiller ou supprimer plusieurs devoirs en une seule opération.

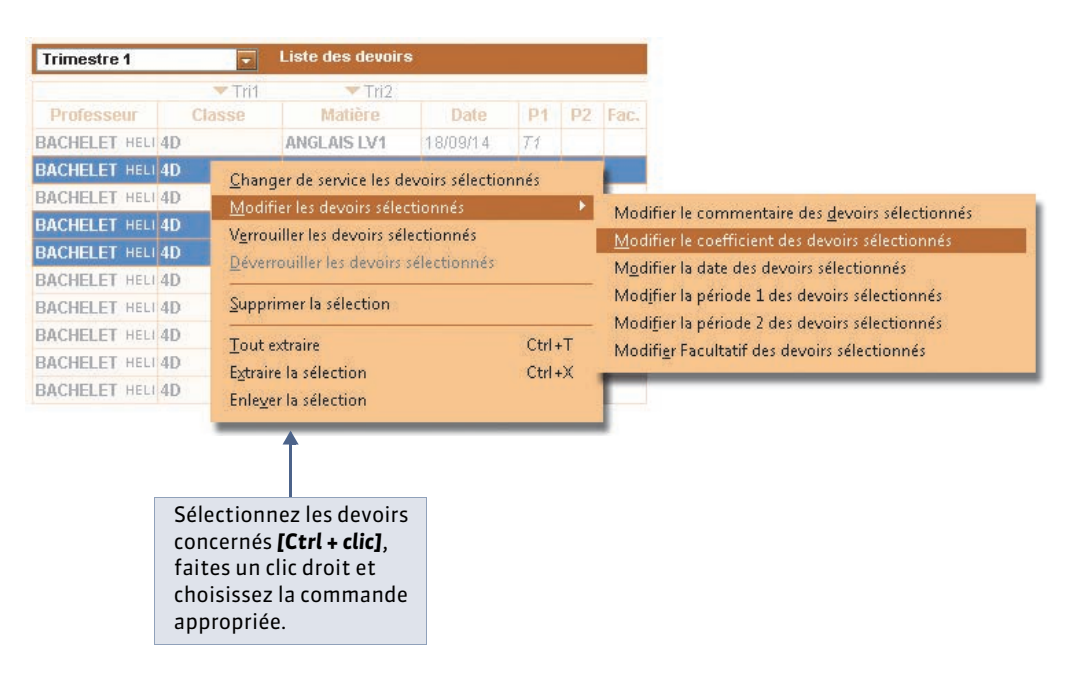

#### 3 - Saisir les notes d'un devoir

Affichage Notes > Saisie par classe > 
 Z

| Trimestre 1       | -       | ANGLAIS | LV1 - 40 | - BACH |
|-------------------|---------|---------|----------|--------|
| 🔻 Tri             |         | x 70    |          |        |
| Créer un devoir   |         |         | 24/11    | 17/11  |
| 05.40             | Moyenne | Brute   | AGL1     | AGL1   |
| 25 eleves         |         | ET SILV | 1        | 1      |
| ALLARD Abdeljalil | 9,50    | 9,45    | 12,00    | 13,00  |
| ARMAND Tony       | 10,65   | 11,28   | 14,00    | 14,00  |
| BERTIN Lahcene    | 9,60    | 9,33    | 11,00    | 16,00  |
| DESHAYES Rudy     | 9,06    | 8,81    |          | 14,00  |
| DROUET Corentin   | 14,15   | 14,33   |          | 15,00  |
| DUFOUR Maxime     | 16,44   | 16,88   |          | 17,00  |

Double-cliquez dans une cellule pour saisir une note ou une annotation (voir ci-après), puis validez avec la touche [Entrée].

| Raccourci | Affichage | Signification                                                  |
|-----------|-----------|----------------------------------------------------------------|
| А         | Abs.      | L'élève est absent.                                            |
| Z         | Abs.*     | Absence injustifiée : le devoir compte pour 0 dans la moyenne. |
| D         | Disp.     | L'élève est dispensé.                                          |
| N         | N. not.   | L'élève est non noté.                                          |
| I         | Inapt.    | L'élève est inapte.                                            |
| R         | N. Rdu    | Le devoir n'a pas été rendu.                                   |
| W         | N. Rdu*   | Le devoir n'a pas été rendu et compte pour 0 dans la moyenne.  |

#### » Personnaliser l'affichage

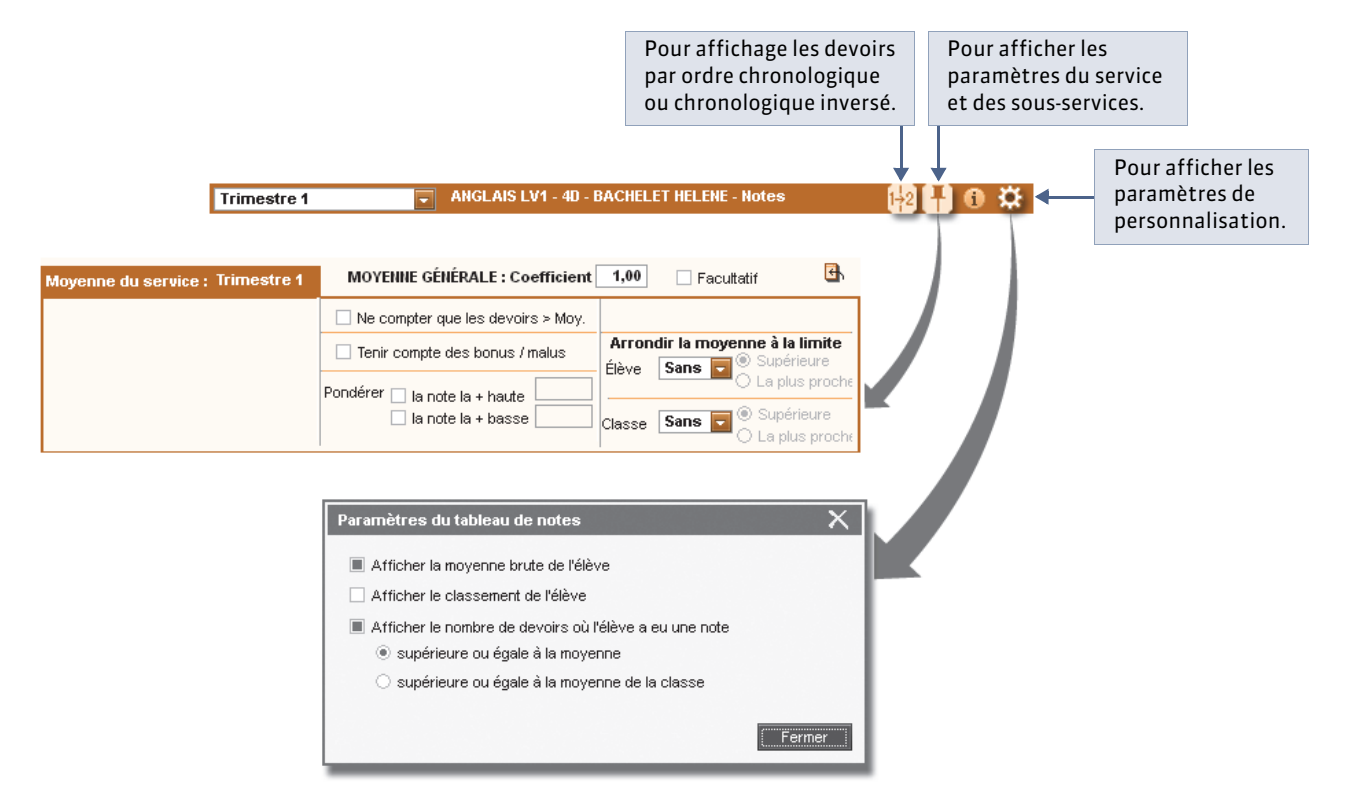

#### Navigation clavier

Lors de la saisie, vous pouvez utiliser les flèches du clavier pour vous déplacer dans le tableau.

# Fiche 5 - Saisir les appréciations du relevé de notes

À SAVOIR : les appréciations peuvent être saisies manuellement ou avec l'aide de l'assistant de saisie.

| Sélectionn           | nez la 🛛 🥊 🤊      | Sélectionnez                |                              |                               |                       |
|----------------------|-------------------|-----------------------------|------------------------------|-------------------------------|-----------------------|
| Classe et le         | e service         | la nériode                  |                              |                               |                       |
| 14350 0010           | - Service.        | la periode.                 |                              |                               |                       |
|                      |                   |                             |                              |                               |                       |
|                      |                   |                             |                              |                               |                       |
| Classes 🔽            | Trimestre 1       | Appréciations du relevé pou | r le service ANGLAIS LV1     | 7                             |                       |
| Tri                  |                   |                             |                              |                               |                       |
| Nom                  | Elève             | Dev. Moy. 🥒                 | Appréciation du relevé de no | tes 🔟                         |                       |
| 38                   | ALLARD Abdeljall  | 9/9 9,59                    |                              | <u></u>                       | B Double-cliquez dans |
| 4D                   | PEDTIN Laborna    | 0/9 10,05                   |                              |                               | une cellule pour v    |
| 5A                   | DECHAVES Dudy     | 9/9 9/55                    |                              |                               | caisir l'appréciation |
| 58                   | DROUET Corontin   | 9/9 14 23                   |                              |                               | saisii rappieciation. |
| 50                   | DIJEOUR Maxime    | 8/9 16 50                   |                              |                               |                       |
| 1 6 4 3              | DUHAMEL Pauline   | 9/9 12 14                   |                              |                               |                       |
| Services             | DUMAS Louis       | 7/9 10.00                   |                              |                               |                       |
| Matiàra Saun matiàra | DUPRAT Thibaut    | 7/9 16,39                   |                              |                               |                       |
| Matterersous-mattere | FISCHER Elias     | 9/9 17,64                   |                              |                               |                       |
| ANGLAIS LVI          | FORESTIER Ayoub   | 9/9 15,23                   |                              |                               |                       |
|                      | GARNIER Celine    | 9/9 18,82                   |                              |                               |                       |
|                      | GRANDJEAN Florent | 9/9 11,18                   |                              |                               |                       |
|                      | GRAS Laura        | 9/9 13,64                   |                              |                               |                       |
|                      | LAMOTTE Loic      | 9/9 8,77                    |                              |                               |                       |
|                      | LEBRAS Maxime     | 9/9 3,45                    |                              |                               |                       |
|                      | LECORRE Karen     | 9/9 10,77                   |                              |                               |                       |
|                      | MAZET Jason       | 8/9 6,90                    |                              |                               |                       |
|                      | MENARD Laura      | 9/9 11,36                   |                              |                               |                       |
|                      | PAULIN Marine     | 9/9 16,91                   |                              |                               |                       |
|                      | SAUNIER Aissam    | 9/9 7,45                    |                              |                               |                       |
| 1 1 4 1 34           | Moy               | venne générale : 11,52      | Moyenne la plus basse : 3,45 | Moyenne la plus haute : 18, 🛅 |                       |

#### 🔮 Affichage Notes > Relevés de notes > 🎷

#### » Utiliser l'assistant de saisie.

| Trimestre 1                                                                                                    | - Appréciations d                                                                                                    | u relevé pour le service ANGLAIS LV1                                                                                                    | <b>1</b>         | Cliquez sur l'icône pour<br>activer l'assistant (un<br>second clic le désactive).           |                                              |
|----------------------------------------------------------------------------------------------------|----------------------------------------------------------------------------------------------------|----------------------------------------------------------------------------------------------------|------------------|---------------------------------------------------------------------------------------------|----------------------------------------------|
| Élève                                                                                                    | Deu Mov 🥒                                                                                                    | Appréciation du relevé de notes                                                                                                    |                  |                                                                                             | 1                                            |
| ALLARD Abdeljalil                                                                                                    | 9/9 9,59                                                                                                    | assiste                                                                                                    | ant 🗲 2          | Double-cliquez dans la                                                                      |                                              |
| ARMAND Tony                                                                                                    | 8/9 10,65                                                                                                    | oci                                                                                                    |                  | cellule.                                                                                    |                                              |
| BERTIN Lahcene                                                                                                    | 8/9 10,10                                                                                                    |                                                                                                    |                  |                                                                                             |                                              |
| DESHAYES Rudy                                                                                                    | 8/9 9,55                                                                                                    |                                                                                                    |                  |                                                                                             |                                              |
| BROUET Corentin                                                                                                    | 9/9 14,23                                                                                                    |                                                                                                    |                  |                                                                                             |                                              |
| <b>DUFOUR Maxime</b>                                                                                                    | 8/9 16,50                                                                                                    |                                                                                                    |                  |                                                                                             |                                              |
| <b>DUHAMEL Pauline</b>                                                                                                    | 9/9 12,14                                                                                                    |                                                                                                    |                  |                                                                                             |                                              |
| DUMAS Louis<br>DUPRAT Thibaut<br>FISCHER Elias<br>FORESTIER Ayoub<br>GARNIER Celine<br>GRAND JEAN Flore<br>GRAS Laura<br>LAMOTTE Loic<br>LEBRAS Maxime<br>LECORRE Karen<br>MAZET Jason<br>MENARD Laura<br>DAUL IN Marine | Assistant de saisie des appréc<br>Catégories<br>< Nouveau ><br>Vositif<br>in cours d'acquisition<br>2<br>Ne pas utiliser l'assistant de sais | iations du relevé de notes  Appréciation A  Cliquez ici pour créer une appréciation >  Assez bien  Bien  Excellent  Très bien  ie Fermer Passer en saisie Valider la sai |                  | Sélectionnez (ou créez)<br>une <b>Catégorie</b> puis une<br><b>Appréciation</b> et validez. |                                              |
| SAUNIER Aissam<br>Moye                                                                                                    | 9/3 7,45<br>nne générale : <b>11,52</b>                                                                                                    | Moyenne la plus basse : 3,16 Moyenne la pl                                                                                                    | us haute : 18, 🛅 | Pour utiliser l'assist<br>doit être cochée da                                               | tant de saisie, l'option<br>ns votre profil. |
|                                                                                                    | Po<br>qu                                                                                                    | ur saisir manuellement une appréciat<br>e l'on ne souhaite pas réutiliser.                                                                                               | ion              |                                                                                             |                                              |

# Fiche 6 - Consulter le relevé de notes d'un élève (professeur principal)

À SAVOIR : l'affichage de consultation du relevé de notes permet aussi de saisir, si elles ont été cochées dans la maquette, les appréciations par service et l'appréciation du pied de page.

#### 👰 Affichage Notes > Relevés de notes > 🫅

| 1 Sélection classe e                   | onnez la<br>et l'élève | a<br>e. |                                | 2 <sup>Sé</sup><br>la   | lectio<br>périoc | nnez<br>le. |           | 3                    | PRON<br>toutes      | OTE af<br>les ru     | fiche le I<br>briques   | relevé de<br>définies | e notes<br>dans la | contenant<br>a maquette.        |                       |
|----------------------------------------|------------------------|---------|--------------------------------|-------------------------|------------------|-------------|-----------|----------------------|---------------------|----------------------|-------------------------|-----------------------|--------------------|---------------------------------|-----------------------|
|                                        | ,                      |         |                                |                         |                  |             |           |                      |                     |                      |                         |                       |                    |                                 |                       |
| Classes                                |                        | -       | Trimestre 1                    |                         |                  | Relevé de   | e notes d | le Simon             | DUBUS               |                      |                         | 7                     |                    |                                 |                       |
| 💌 Tri                                  |                        |         |                                | Moy                     | Moy.C            | M. Inf      | M. Sup    |                      |                     |                      | +                       |                       |                    |                                 |                       |
| Nom<br>5C                              | <b>Eff.</b><br>26      | 1       | ANGLAIS LV1<br>Mme BACHELET    | 12.94                   | 10.55            | 4.88        | 17.38     | 17.00                | 2,00<br><b>8.50</b> | 2.00                 | 18.5                    | (                     |                    |                                 |                       |
|                                        |                        |         | ARTS PLASTION<br>Mile MONIER   | 16,60                   | 14,36            | 12,00       | 16,80     | /10<br>8,50          | /10<br>7,50         | 17,50                | /<br>8,0                |                       |                    |                                 |                       |
| 1 1 4                                  | F                      | i i     | ED.PHYSIQUE &<br>Mme FAMER     | 15,63                   | 13,18            | 5.00        | 19.67     | 18,50                | 18,00               | 13,00                | 13,0                    |                       |                    |                                 |                       |
| Tri<br>Élàno                           | Choose                 | 4       | EDUCATION CIV<br>M. MADELAINE  | 18,25                   | 13.24            | 4.00        | 19.00     | 20.00                | 16.50               |                      |                         |                       |                    | _                               |                       |
| BONTEMPS Mel: 50<br>BOULARD Estel 50   | C                      |         | EDUCATION MU<br>M. VERNET      | 46.22                   | 13.01            | 2.60        | 10 11     | 3,00<br><b>17 00</b> | 14.00               | 0,50<br><b>16 00</b> |                         |                       |                    | Pour avoir le<br>calcul d'une r | détail du<br>noyenne, |
| CASTEL Kenza 50<br>CLAUDEL Marge 50    | c<br>c                 |         | FRANCAIS<br>M. REBOUL          | Celic<br>Celic<br>16,00 | 12,66            | 5,56        | 17,31     | 18,50                | 17,50               | 17,00                | 14,0                    |                       | -                  | sur la moyen                    | e curseur<br>ne, puis |
| DELCOURT Jere 50<br>DEOLIVEIRA Alir 50 | c<br>c                 |         | HISTOIRE & GE(<br>M. MADELAINE | 16,25                   | 11,79            | 5,00        | 18,75     | 16,00                | 18,00               | 17,00                | 14,0                    |                       |                    |                                 | apparaît.             |
| DUBOURG Quer 50                        | c .                    |         | 4                              |                         |                  | 1           | 1         |                      |                     |                      | Þ                       |                       | -                  |                                 |                       |
| DUBUS Simon 50                         | c                      |         | /loyenne générale              | 16,50                   | 13.0             | n           |           |                      |                     |                      |                         |                       |                    |                                 |                       |
| DUPUY Emeline 50                       | c                      |         | Aucune absence -               | Aucun re                | tar Mét          | hode de     | calcul de | e la moye            | enne                |                      |                         | ×                     |                    |                                 |                       |
| FERNANDEZ An 50                        | С                      |         | Appréciation génér             | ale                     |                  |             |           |                      |                     |                      |                         |                       |                    |                                 |                       |
| FLEURY Narjis 50                       | C                      |         |                                |                         |                  |             |           |                      |                     |                      |                         |                       |                    |                                 |                       |
| 1 26 / 26 K                            | •                      |         |                                |                         | Calc             | ul de la n  | noyenne   | nette de             | DUBUS               | Simon :              |                         |                       |                    |                                 |                       |
|                                        |                        |         |                                |                         | 18,0             | 0 + 14,00   | + 14,50×2 | 2 + 14,00 +          | + 17,00 +           | 18,50 + 1            | 7,50<br>— = <b>16</b> , | ,00                   |                    |                                 |                       |
|                                        |                        |         |                                |                         |                  |             | 1+1+      | 2+1+1                | +1+1                |                      | Ferr                    | mer                   |                    |                                 |                       |

# Fiche 7 - Éditer les relevés de notes (professeur principal)

À SAVOIR : vous pouvez imprimer les relevés ou les générer en PDF.

👰 Affichage Notes > Relevés de notes > 🖨

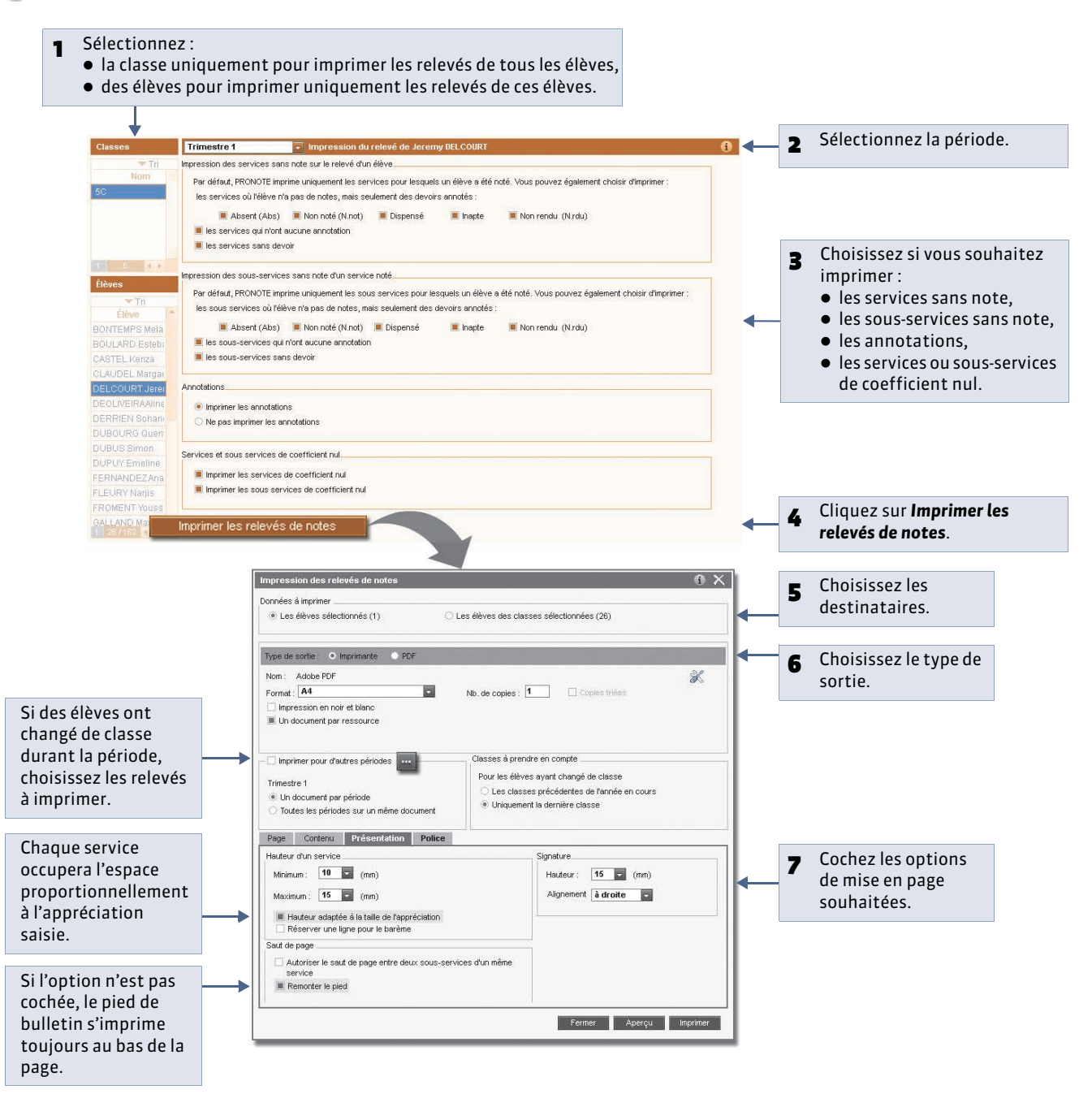

# Fiche 8 - Comment les moyennes des services sont calculées

À SAVOIR : les moyennes trimestrielles et annuelles des services sont calculées automatiquement par PRONOTE. Cette fiche vous présente les méthodes de calcul et les options de paramétrages disponibles selon les cas.

#### 1 - Moyenne trimestrielle d'un service sans sous-service

Il s'agit du mode de calcul le plus simple : les notes, multipliées par leur coefficient, sont additionnées et leur somme est divisée par celle des coefficients.

👰 Affichage Notes > Saisie par classe ou Saisie par groupe > 📝

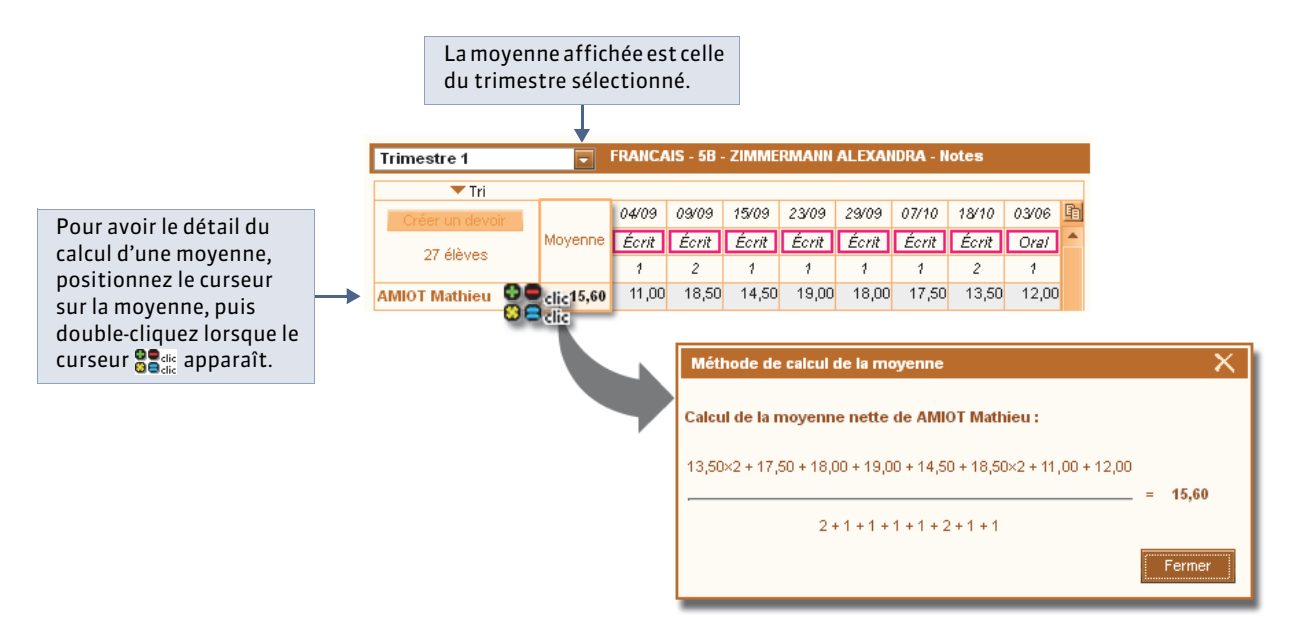

#### » Paramétrer la moyenne

Pour utiliser les options de paramétrage, vous devez y avoir été autorisé.

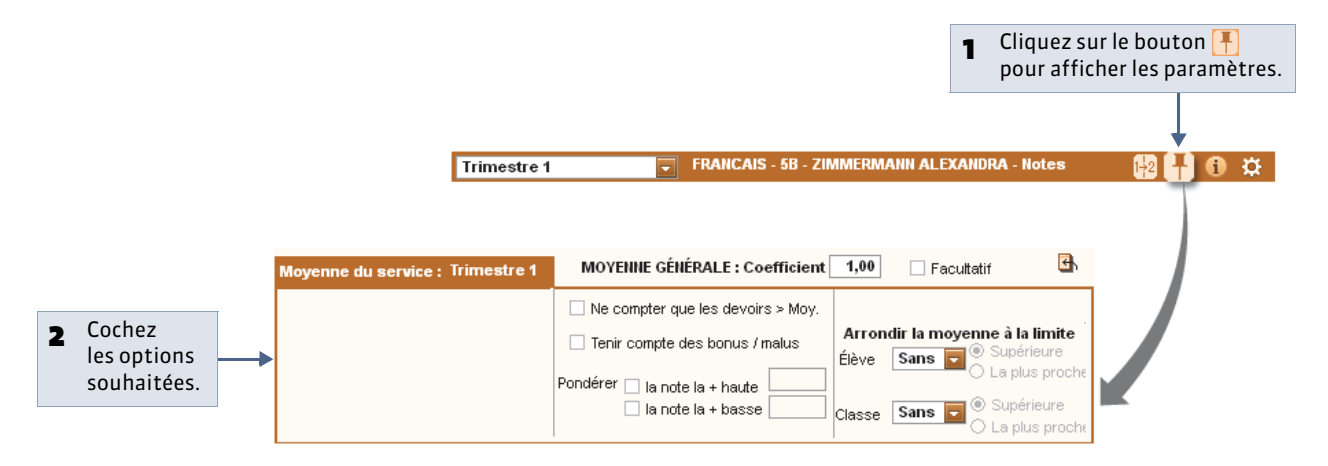

#### **Options de paramétrage** :

- Ne compter que les devoirs supérieurs à la moyenne
- Tenir compte des bonus / malus
- Pondérer les notes extrêmes
- Arrondir la moyenne

#### 2 - Moyenne trimestrielle d'un service avec sous-services

👰 Affichage Notes > Saisie par classe ou Saisie par groupe > 🜌 > 💾

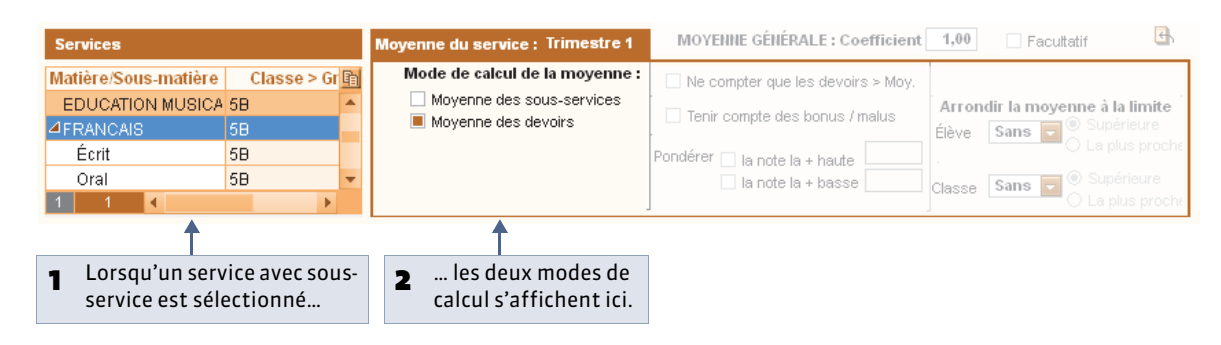

#### » Possibilité n° 1 : moyenne des sous-services

PRONOTE calcule la moyenne de chaque sous-service et fait ensuite la moyenne des moyennes obtenues.

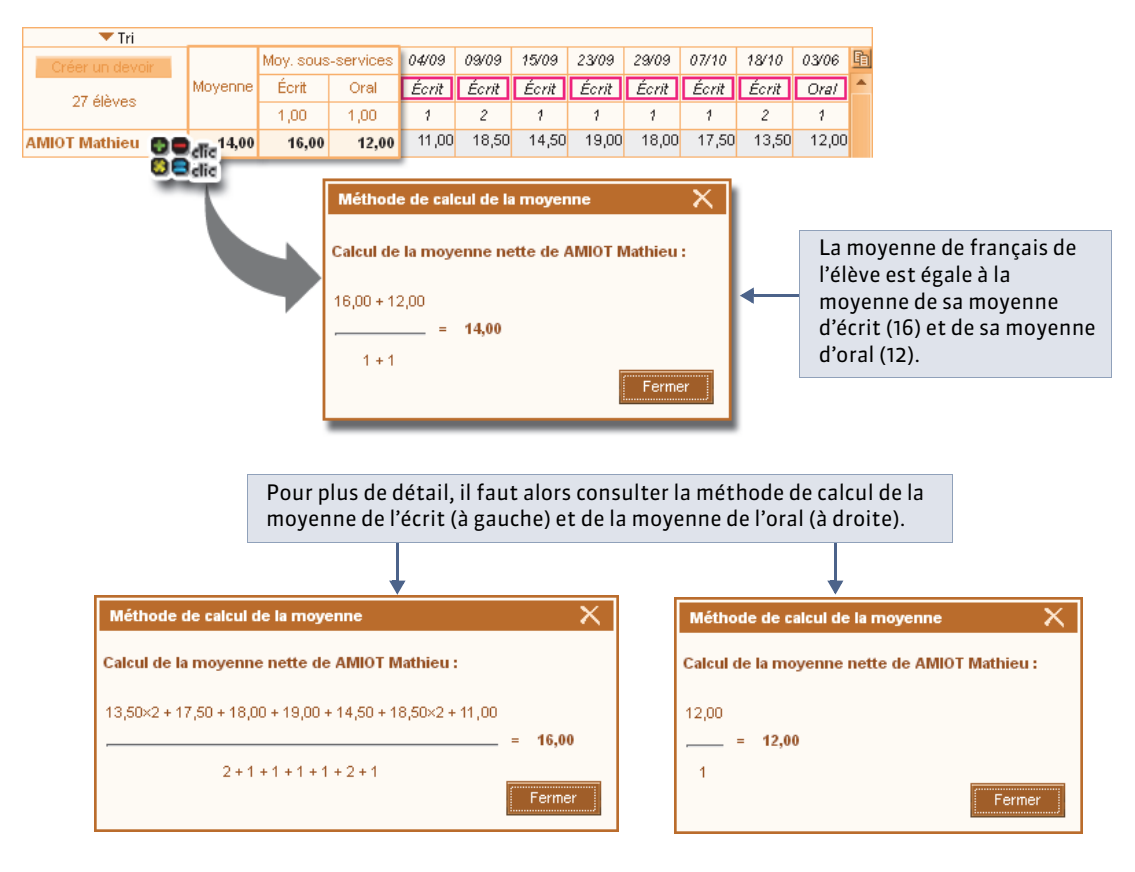

#### **Options de paramétrage :**

- Tenir compte des bonus / malus
- Arrondir la moyenne

» Possibilité n° 2 : moyenne de tous les devoirs

PRONOTE calcule la moyenne de tous les devoirs, comme s'il s'agissait d'un seul service.

| 🔻 Tri              |           |       |                          |                                   |                                                |                                                 |                                            |                                 |                    |          |       |                      |   |
|--------------------|-----------|-------|--------------------------|-----------------------------------|------------------------------------------------|-------------------------------------------------|--------------------------------------------|---------------------------------|--------------------|----------|-------|----------------------|---|
| Créer un devoir    |           | 04/09 | 09/09                    | 15/09                             | 23/09                                          | 29/09                                           | 07/10                                      | 18/10                           | 03/06              | <u>B</u> |       |                      |   |
| 27 élèves          | Moyenne   | Écrit | Écrit                    | Écrit                             | Écrit                                          | Écrit                                           | Écrit                                      | Écrit                           | Oral               | -        |       |                      |   |
| 21 00703           |           | 1     | 2                        | 1                                 | 1                                              | 1                                               | 1                                          | 2                               | 1                  |          |       |                      |   |
| AMIOT Mathieu  🕤 🗧 | dic 15,60 | 11,00 | 18,50                    | 14,50                             | 19,00                                          | 18,00                                           | 17,50                                      | 13,50                           | 12,00              |          |       |                      |   |
| 0                  | elic      |       | Méth<br>Calcul<br>13,502 | iode de<br>I de la n<br><2 + 17,5 | <b>calcul d</b><br>noyenno<br>50 + 18,0<br>2 + | le la mo<br>e nette (<br>0 + 19,0)<br>1 + 1 + 1 | yenne<br>de AMIC<br>D + 14,50<br>1 + 1 + 2 | <b>) + 18,50</b><br>+ 1 + 1 + 1 | ieu :<br>×2 + 11,I | DO + 12  | ,00 = | )<br>15,60<br>Fermer | K |

#### **Options de paramétrage** :

- Ne compter que les devoirs supérieurs à la moyenne
- Tenir compte des bonus / malus
- Pondérer les notes extrêmes
- Arrondir la moyenne

#### 3 - Moyenne annuelle

PRONOTE calcule la moyenne de chaque trimestre et fait la moyenne des moyennes obtenues.

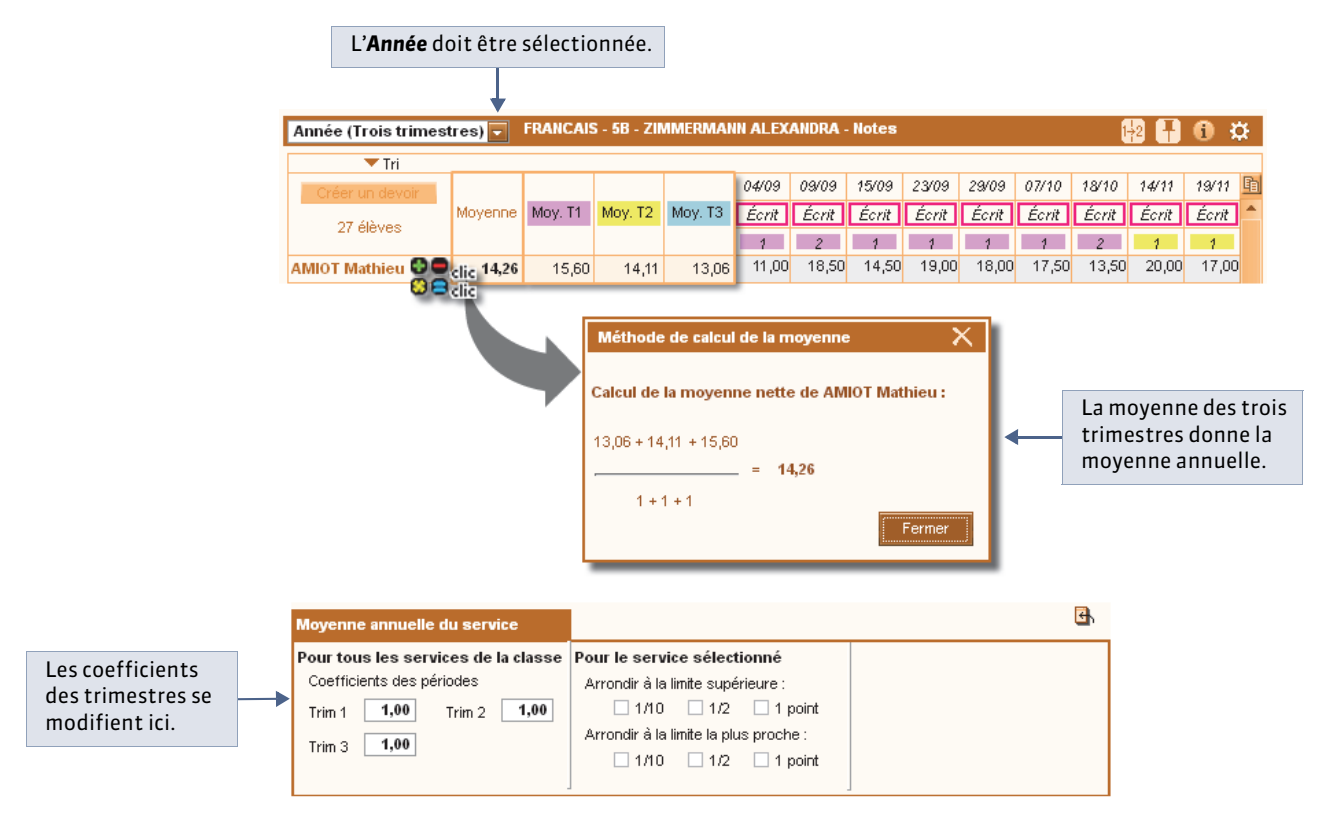

#### **Options de paramétrage** :

- Coefficient des trimestres
- Arrondir la moyenne

## Fiche 9 - Saisir les appréciations du bulletin

À SAVOIR : les appréciations peuvent être saisies manuellement ou avec l'aide de l'assistant de saisie.

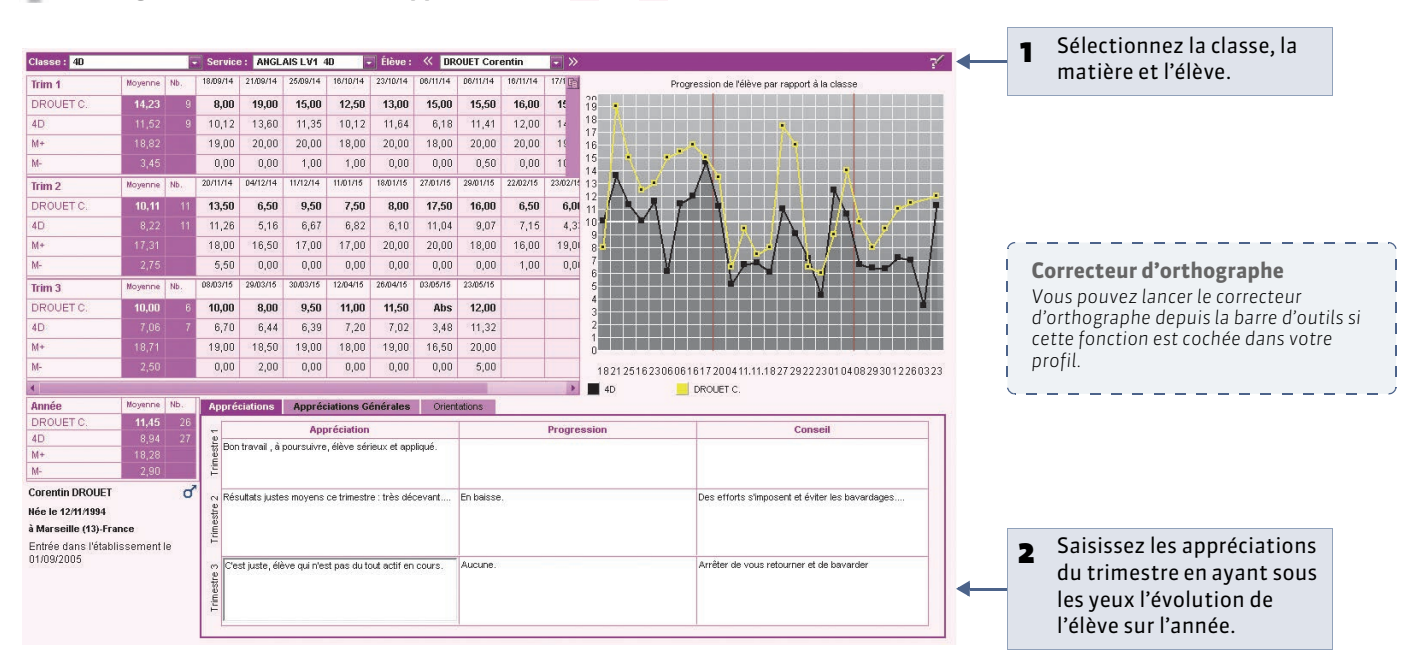

#### 👰 Affichage Bulletins > Saisie des appréciations > 擾 ou 😿

#### » Activer l'assistant de saisie

Vous pouvez utiliser l'assistant de saisie si cette fonction est autorisée dans votre profil.

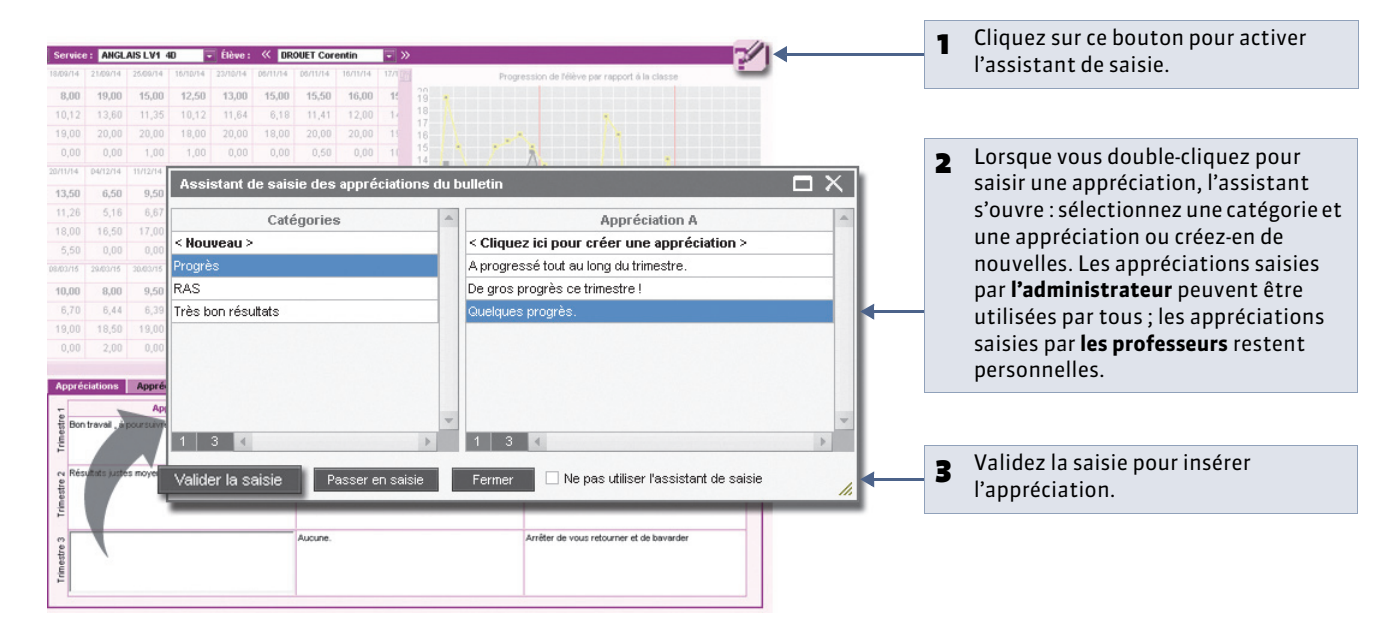

# Fiche 10 - Saisir les appréciations de la fiche brevet

À SAVOIR : les appréciations peuvent être saisies manuellement ou avec l'aide de l'assistant de saisie.

#### 👰 Affichage Résultats > Brevet > 🃝

| 1 Sélecti<br>et la di | onnez la classe<br>scipline. |                   |           |                                 | Cliquez sur ce bou<br>ou non l'assistant | ton pour<br>de saisie | utiliser               |
|-----------------------|------------------------------|-------------------|-----------|---------------------------------|------------------------------------------|-----------------------|------------------------|
|                       |                              |                   |           |                                 |                                          |                       |                        |
| Classes de 3ème       | 3B - Discipline : FRANÇAIS   | 6 - Appréciations | de la fic | he brevet                       | 2                                        |                       |                        |
| Tri                   | 20 6160000                   |                   | blink     | 28                              |                                          |                       |                        |
| 34                    | BERTHEA                      |                   | 15.00     | Bon travail                     |                                          |                       |                        |
| 38                    | BILLAUD A.                   | 3G Opt.F          | 4,50      | Très faible,beaucoup d'absences |                                          |                       |                        |
| 30                    | BILLET J.                    | 3G Opt.F          | 13,00     | Année correcte                  |                                          |                       |                        |
|                       | BLANCHETA.                   | 3G Opt.F          | 12,00     | Résultats moyens                |                                          | -                     | Cliquezici pour saisir |
|                       | BONNETA.                     | 3G Opt.F          | 12,00     |                                 |                                          | <b>∠</b>              | les appréciations      |
|                       | CAZENAVE V.                  | 3G Opt.F          | 9,00      |                                 |                                          |                       | les appreciations.     |
|                       | CHABE I.                     |                   |           |                                 |                                          |                       |                        |
| 1 4 2                 | CHOPIN E.                    | SG                | 6,50      | Très insuffisant                |                                          |                       |                        |
| Disciplines du brev   | DELAUNAYA.                   | 3G Opt.F          | 13,00     | Ensemble correct                |                                          |                       |                        |
| FRANÇAIS              | DIOT M.                      | 3G Opt.F          | 5,50      | Très faible, manque de travail  |                                          |                       |                        |
| 1                     | ESTEVE M.                    | 3G Opt.F          | 12,00     | Correct dans l'ensemble         |                                          |                       |                        |
|                       | FERNANDEZ J.                 |                   |           |                                 |                                          |                       |                        |
|                       | FOUQUET L.                   | 3G Opt.F          | 8,50      | Résultats insuffisants          |                                          |                       |                        |
|                       | GRANGE S.                    | SG                | 9,00      | Résultats insuffisants          |                                          |                       |                        |
|                       | HUGUET C.                    | 3G Opt.F          | 11,50     | Résultats moyens                |                                          |                       |                        |
|                       | IMBERT V.                    | 3G Opt.F          | 11,00     | Résultats un peu justes         |                                          |                       |                        |
|                       | LAVIGNE S.                   | 3G Opt.F          | 6,50      | Très insuffisant                |                                          |                       |                        |
| 1 1 1                 | Moyenne classe               |                   | 9,98      |                                 |                                          |                       |                        |

#### Bilan annuel

1

l'appréciation de la fiche brevet est reprise comme appréciation annuelle dans le bilan annuel de l'élève.

# Fiche 11 - Résultats

#### 1 - Visualiser la moyenne des élèves par classes

👰 Affichage Résultats > Classes > 🗐

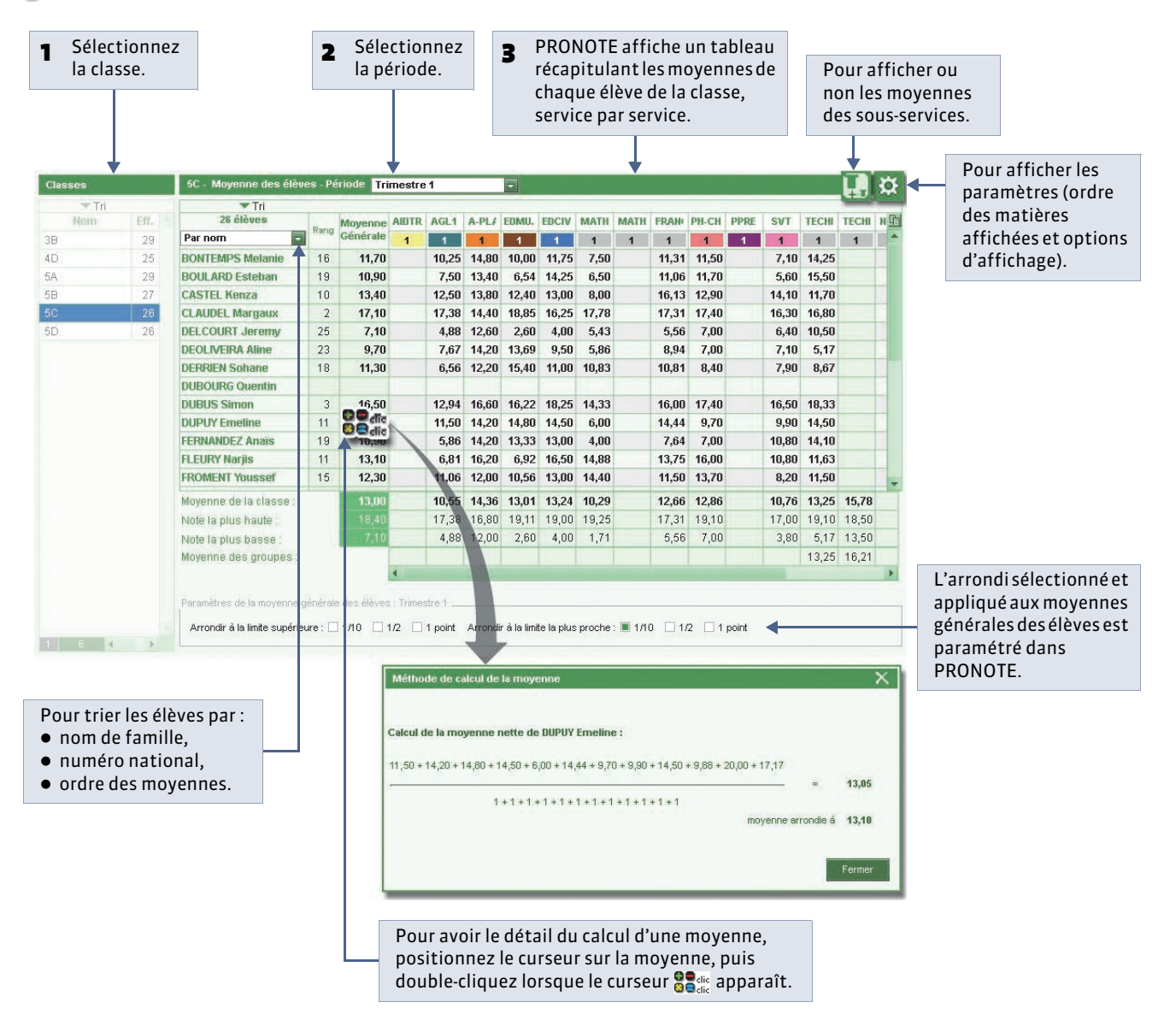

» Afficher le détail par période

|                        |         |           | •       | 1 Sa<br>(1 | élect<br><b>'rois</b> : | ionne<br><b>trime</b> | z Anı<br>stres | née<br>). |      |       |       |      |      |       |       |    |              |   |                       |
|------------------------|---------|-----------|---------|------------|-------------------------|-----------------------|----------------|-----------|------|-------|-------|------|------|-------|-------|----|--------------|---|-----------------------|
| 5C - Moyenne des élève | es - Pé | ériode An | née (Tr | ois trim   | estres                  | ) -                   |                |           |      |       |       |      |      |       | L.    | ₽  |              | 2 | Cliquez sur ce bouton |
| 26 élèves              |         | Movenne   | AIDTR   | AGL1       | A-PLA                   | EDMU.                 | EDCIV          | MATH      | MATH | FRAN  | PH-CH | PPRE | SVT  | TECHI | TECHI | D  | $\leftarrow$ |   | pour visualiseries    |
| Par nom                | Rang    | Générale  | 1       | 1          | 1                       | 1                     | 1              | 1         | 1    | 1     | 1     | 1    | 1    | 1     | 1     | h  |              |   | différentes des       |
| BONTEMPS Melanie       | 18      | 10,81     |         | 7,78       | 14,44                   | 9,46                  | 11,75          | 7,62      |      | 9,69  | 10,63 |      | 7,81 | 13,14 |       | 1^ |              |   | affrerentes periodes. |
| Trimestre 1            |         | 11,70     |         | 10,25      | 14,80                   | 10,00                 | 11,75          | 7,50      |      | 11,31 | 11,50 |      | 7,10 | 14,25 |       |    |              |   |                       |
| Trimestre 2            |         | 10,61     |         | 5,70       | 14,86                   | 12,13                 |                | 7,87      |      | 9,15  | 10,00 |      | 8,50 | 12,83 |       | 1  |              |   |                       |
| Trimestre 3            |         | 10,12     |         | 7,38       | 13,67                   | 6,25                  |                | 7,50      |      | 8,62  | 10,40 |      | 7,82 | 12,33 |       | 1  |              |   |                       |

#### 2 - Visualiser le bilan annuel d'un élève

Le bilan annuel présente sur un seul écran l'évolution de l'élève sur l'année.

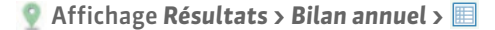

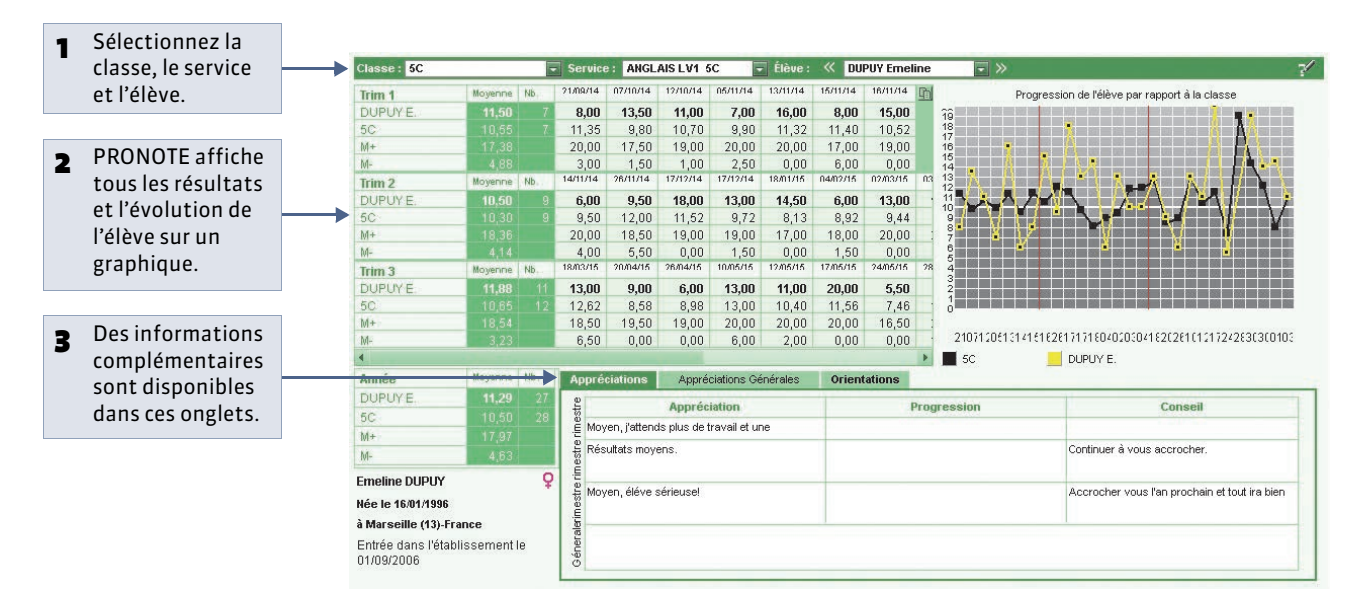

» Pour afficher tous les services et saisir une appréciation annuelle

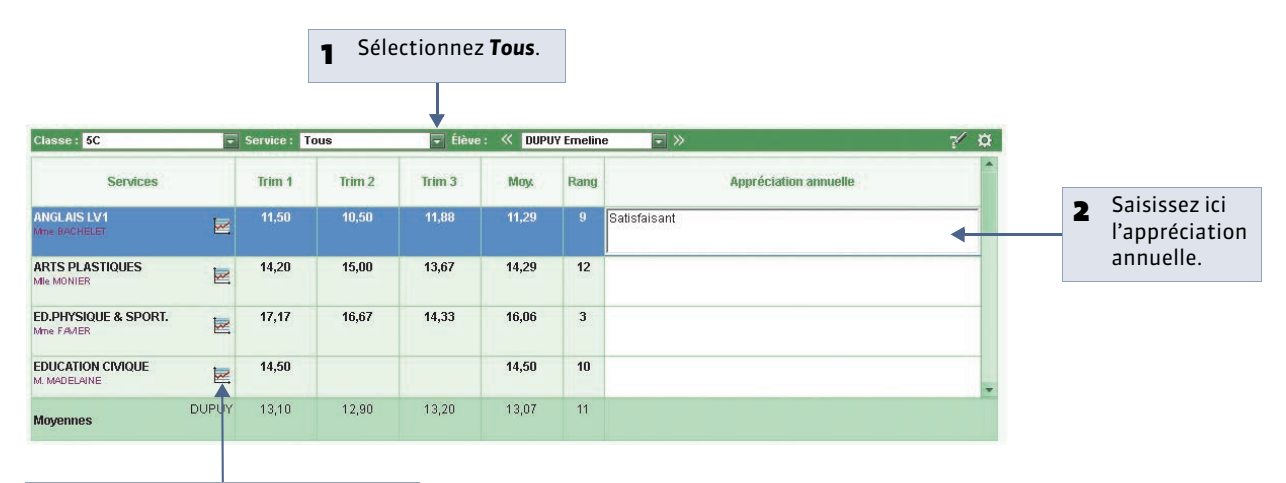

Pour afficher la progression de l'élève par rapport à la classe (graphique).